# Configuración de la administración de servicios para las reglas de acceso en los routers RV160X/RV260X

## Objetivo

El objetivo de este artículo es mostrarle cómo configurar las reglas de acceso en los routers RV160 y RV260.

### Introducción

Las reglas de acceso definen las reglas que el tráfico debe cumplir para pasar a través de una interfaz. Una regla de acceso permite o deniega el tráfico basado en el protocolo, una dirección IP o red de origen y destino, y opcionalmente los puertos de origen y de destino.

Cuando se implementan reglas de acceso a dispositivos, se convierten en una o más entradas de control de acceso (ACE) a listas de control de acceso (ACL) conectadas a interfaces. Normalmente, estas reglas son la primera política de seguridad aplicada a los paquetes; son su primera línea de defensa. Cada paquete que llega a una interfaz se examina para determinar si reenviar o descartar el paquete según los criterios que especifique. Si define las reglas de acceso en la dirección de salida, los paquetes también se analizan antes de que se les permita salir de una interfaz.

### **Dispositivos aplicables**

- RV160
- RV260

#### Versión del software

• 1.0.00.15

#### Configurar reglas de acceso

Para configurar las reglas de acceso en el RV160/RV260, siga estos pasos.

Paso 1. Inicie sesión en la página de configuración web del router.

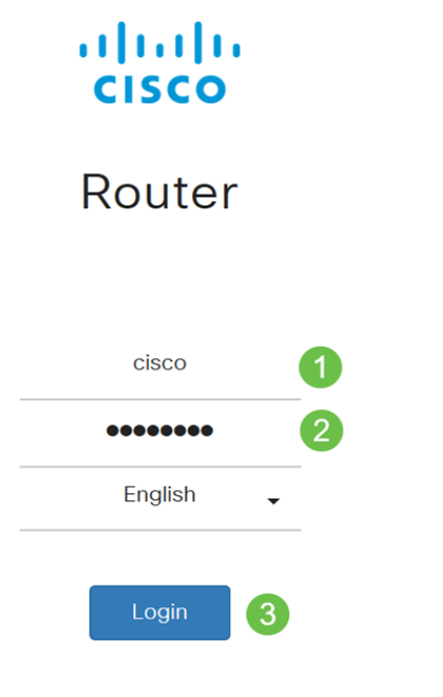

©2018 Cisco Systems, Inc. All Rights Reserved. Cisco, the Cisco Logo, and the Cisco Systems are registered trademarks or trademark of Cisco Systems, Inc. and/or its affiliates in the United States and certain other countries.

**Nota:** En este artículo, utilizaremos el RV260W para configurar las reglas de acceso. La configuración puede variar en función del modelo que esté utilizando.

Paso 2. Vaya a Firewall > Access Rules.

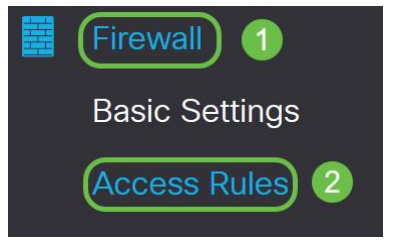

Paso 3. En la *Tabla de Reglas de Acceso IPv4 o IPv6*, haga clic en **Agregar** o seleccione la fila y haga clic en **Editar**.

| cce    | ss Rule   | es        |         |                |                     |        |                          |             | Apply     | Restore De | faul |
|--------|-----------|-----------|---------|----------------|---------------------|--------|--------------------------|-------------|-----------|------------|------|
| IPv4 / | Access Ru | les Table |         |                |                     |        |                          |             |           |            | ^    |
| •      | Priority  | Enable    | Action  | Service        | Source<br>Interface | Source | Destination<br>Interface | Destination | Schedule  | Configure  |      |
|        | 201       | Enabled   | Allowed | All<br>Traffic | VLAN                | Any    | WAN                      | Any         | MARKETING | A . Y      |      |
|        | 202       | Enabled   | Denied  | All<br>Traffic | WAN                 | Any    | VLAN                     | Any         | MARKETING | * *        |      |
| IPv6 / | Access Ru | les Table |         |                |                     |        |                          |             | -J.       |            | ^    |

#### + 🕑 🛍

Paso 4. En la sección Agregar/Editar reglas de acceso, introduzca los campos siguientes.

| Estado de la regla | Marque <i>Enable</i> para habilitar la regla de acceso |
|--------------------|--------------------------------------------------------|
|                    | específica. Desactive esta opción para                 |
|                    | desactivarla.                                          |

| Acción                       | Elija <i>Allow</i> o <i>Deny</i> en la lista desplegable.                                                                                                    |
|------------------------------|----------------------------------------------------------------------------------------------------|
| Services                     | <ul> <li><i>IPv4</i>: seleccione el servicio que desea aplicar la regla IPv4.</li> <li><i>IPv6</i>: seleccione el servicio para aplicar la regla IPv6.</li> <li><i>Services</i> - Seleccione el servicio en la lista desplegable.</li> </ul>                                                                                                    |
| Registro                     | <ul> <li>Seleccione una opción de la lista desplegable.</li> <li><i>Always</i> - Los registros aparecen para el paquete que coincide con las reglas.</li> <li><i>Never</i> - No se requiere registro.</li> </ul>                                                                                                    |
| Interfaz de origen           | Seleccione la interfaz de origen en la lista<br>desplegable.                                                                                                    |
| Dirección de la fuente       | <ul> <li>Seleccione la dirección IP de origen a la que se aplica la regla e introduzca lo siguiente:</li> <li><i>Any</i>: seleccione esta opción para que coincida con todas las direcciones IP.</li> <li><i>Single</i>: Introduzca una dirección IP.</li> <li><i>Subred</i>: introduzca una subred de una red.</li> <li><i>IP Range</i>: introduzca el intervalo de direcciones IP.</li> </ul> |
| Interfaz de destino          | Seleccione la interfaz de origen en la lista<br>desplegable.                                                                                                    |
| Dirección de destino         | <ul> <li>Seleccione la dirección IP de origen a la que se aplica la regla e introduzca lo siguiente:</li> <li>Any: seleccione esta opción para que coincida con todas las direcciones IP.</li> <li>Single: Introduzca una dirección IP.</li> <li>Subred: introduzca una subred de una red.</li> <li>IP Range: introduzca el intervalo de direcciones IP.</li> </ul>                             |
| Nombre de la<br>programación | Seleccione <i>Siempre, Horas de oficina, Horario nocturno, Marketing u Horario de trabajo</i> en la lista desplegable para aplicar la regla de firewall.<br>A continuación, haga clic <i>aquí</i> para configurar las programaciones.                                                                                                    |
| Add/Edit Assess Dules        |                                                                                                    |

| Add/Lait Acce          |                             |
|------------------------|-----------------------------|
| Rule Status:           | ✓ Enable                    |
| Action:                | Allow O Deny                |
| Services:              | ⊙ IPv4 ○ IPv6 All Traffic ~ |
| Log:                   | Always O Never              |
| Source Interface:      | Any                         |
| Source Address:        | Any ~                       |
| Destination Interface: | Any                         |

Paso 5. (Opcional) Para configurar las programaciones, haga clic **aquí** junto a *Nombre de la programación*.

| Schedule       |        |                                                           |
|----------------|--------|-----------------------------------------------------------|
| Schedule Name: | Always | <ul> <li>Clickhere to configure the schedules.</li> </ul> |

Paso 6. (Opcional) Haga clic en **Agregar** para agregar una programación o seleccione la fila y haga clic en **Editar**.

| So | che | dules        |                    |                  |          | Apply | Cancel | Back |
|----|-----|--------------|--------------------|------------------|----------|-------|--------|------|
| (  | + C |              | Start (24hh:mm:ss) | End (24hh:mm:ss) | Days     |       |        |      |
|    |     | Always       | 00:00:00           | 23:59:59         | Everyday |       |        |      |
|    |     | BUSINESS     | 09:00:00           | 17:30:00         | Weekdays |       |        |      |
|    |     | EVENINGHOURS | 18:01:00           | 23:59:59         | Everyday |       |        |      |
|    |     | MARKETING    | 00:00:00           | 23:59:59         | Everyday |       |        |      |
|    |     | WORKHOURS    | 08:00:00           | 18:00:00         | Weekdays |       |        |      |

**Nota:** Para obtener más información sobre la configuración de la programación, haga clic <u>aquí</u>.

| Add/Edit Acce          | Apply Cancel                                     |
|------------------------|--------------------------------------------------|
| Rule Status:           | ✓ Enable                                         |
| Action:                | Allow O Deny                                     |
| Services:              | ⊙ IPv6 All Traffic ✓                             |
| Log:                   | Always O Never                                   |
| Source Interface:      | Any                                              |
| Source Address:        | Any                                              |
| Destination Interface: | Any                                              |
| Destination Address:   | Any                                              |
| Schedule               |                                                  |
| Schedule Name:         | Always  V Click here to configure the schedules. |

Paso 8. (Opcional) Haga clic en **Restore Defaults** para restaurar los parámetros predeterminados.

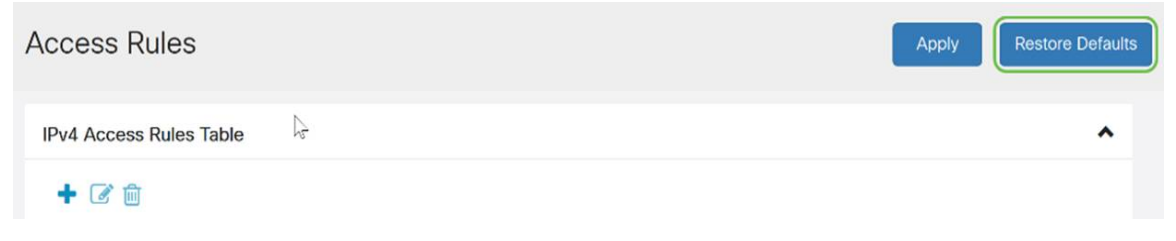

### Administración de servicio

Paso 1. Para agregar o editar una entrada de la lista Servicio, haga clic en Administración de servicios.

| cce | ess Rul                                                | es                           |                             |                                             |                                    |                      |                                         |                           | Apply                              | Restore Defa |
|-----|--------------------------------------------------------|------------------------------|-----------------------------|---------------------------------------------|------------------------------------|----------------------|-----------------------------------------|---------------------------|------------------------------------|--------------|
|     |                                                        |                              |                             | Traffic                                     |                                    |                      |                                         |                           |                                    |              |
|     | 202                                                    | Enabled                      | Denied                      | All<br>Traffic                              | WAN                                | Any                  | VLAN                                    | Any                       | MARKETING                          | • •          |
| Pv6 | Access Ru                                              | iles Table                   |                             |                                             |                                    |                      |                                         |                           |                                    | ~            |
|     |                                                        |                              |                             |                                             |                                    |                      |                                         |                           |                                    |              |
| +   | <b>e</b> 1                                             |                              |                             |                                             |                                    |                      |                                         |                           |                                    |              |
| +   | Priority                                               | Enable                       | Action                      | Service                                     | Source<br>Interface                | Source               | Destination<br>Interface                | Destination               | Schedule                           | Configure    |
| •   | Priority                                               | Enable                       | Action<br>Allowed           | Service<br>All<br>Traffic                   | Source<br>Interface<br>VLAN        | Source               | Destination<br>Interface<br>WAN         | Destination<br>Any        | Schedule                           | Configure    |
| •   | <ul> <li>Priority</li> <li>201</li> <li>202</li> </ul> | Enable<br>Enabled<br>Enabled | Action<br>Allowed<br>Denied | Service<br>All<br>Traffic<br>All<br>Traffic | Source<br>Interface<br>VLAN<br>WAN | Source<br>Any<br>Any | Destination<br>Interface<br>WAN<br>VLAN | Destination<br>Any<br>Any | Schedule<br>MARKETING<br>MARKETING | Configure    |

Paso 2. Para agregar un servicio, haga clic en **Agregar** en la tabla Servicio. Para editar un servicio, seleccione la fila y haga clic en **Editar**. Los campos se abren para su modificación.

| Serv | ice Management      |          |                                     | Apply Cancel       | Back |
|------|---------------------|----------|-------------------------------------|--------------------|------|
| +    | <b>e</b> t <b>1</b> |          |                                     |                    |      |
|      | Name                | Protocol | Port Start/ICMP Type/IP<br>Protocol | Port End/ICMP Code | Â    |
|      | All Traffic         | ALL      |                                     |                    |      |
|      | BGP                 | ТСР      | 179                                 | 179                |      |
|      | DNS-TCP             | TCP      | 53                                  | 53                 |      |
|      | DNS-UDP             | UDP      | 53                                  | 53                 |      |
|      | ESP                 | IP       | 50                                  |                    |      |
|      | FTP                 | ТСР      | 21                                  | 21                 |      |
|      | HTTP                | TCP      | 80                                  | 80                 |      |

Paso 3. Puede tener muchos servicios en la lista:

- Nombre : nombre del servicio o aplicación.
- Protocolo: seleccione un protocolo en la lista desplegable.
- Port Start/ICMP Type/IP Protocol Rango de números de puerto reservados para este servicio.
- Port End/ICMP Code Last number of the port, reservado para este servicio.

| Serv | ice Management |          |                                     | Apply Cancel       | Back |
|------|----------------|----------|-------------------------------------|--------------------|------|
| +    | C 🛍 🚣 🚣        |          |                                     |                    |      |
| 0    | Name           | Protocol | Port Start/ICMP Type/IP<br>Protocol | Port End/ICMP Code | Ĵ    |
|      | All Traffic    | ALL      |                                     |                    |      |
|      | BGP            | тср      | 179                                 | 179                |      |
|      | DNS-TCP        | ТСР      | 53                                  | 53                 |      |
|      | DNS-UDP        | UDP      | 53                                  | 53                 |      |
|      | ESP            | IP       | 50                                  |                    |      |
|      | FTP            | TCP      | 21                                  | 21                 |      |
|      | HTTP           | TCP      | 80                                  | 80                 | U    |

Paso 4. Si ha agregado o editado alguna configuración, haga clic en Aplicar.

| S | erv | ice Management | Apply Cancel | Back                                |                    |   |
|---|-----|----------------|--------------|-------------------------------------|--------------------|---|
|   | +   | C 🛍 📥 🔔        |              |                                     |                    |   |
|   |     | Name           | Protocol     | Port Start/ICMP Type/IP<br>Protocol | Port End/ICMP Code | Â |
|   |     | All Traffic    | ALL          |                                     |                    |   |
|   |     | BGP            | TCP          | 179                                 | 179                |   |
|   |     | DNS-TCP        | ТСР          | 53                                  | 53                 |   |
|   |     | DNS-UDP        | UDP          | 53                                  | 53                 |   |
|   |     | ESP            | Ib           | 50                                  |                    |   |
|   |     | FTP            | ТСР          | 21                                  | 21                 |   |
|   |     | HTTP           | TCP          | 80                                  | 80                 |   |

Ahora debería haber configurado correctamente las reglas de acceso en el router RV160/ RV260.